# C Controller Interface Module Utility

# Installation Instructions

#### Introduction

Thank you for purchasing C Controller Interface Module Utility. This document explains how to install and uninstall C Controller Interface Module Utility<sup>(Note-1)</sup>. Please read carefully before installing the product to your personal computer.

(Note-1): C Controller Interface Module Utility includes API library for the Q173SCCF, and test tool that can confirm the development of control application and operation for Mitsubishi C Controller Interface Module Q173SCCF.

# Product Makeup

| Model name     | Product name                                    | Quantity |
|----------------|-------------------------------------------------|----------|
| SW1DNC-QSCCF-B | C Controller Interface Module Utility<br>CD-ROM | 1        |
|                | Installation Instructions (This manual)         | 1        |
|                | Software license agreement                      | 1        |

#### Precautions

- We do not guarantee any commercially available Microsoft<sup>®</sup> Windows<sup>®</sup> Operating System products that are introduced in this manual
- This software's copyright is owned by Mitsubishi Electric Corporation.
- This software requires one license per computer to be purchased. However, only API library can be used for royalty free.
- This product (including manual) can be used under the Software License Agreement only.
- We do not take any responsibilities for the consequences of operating this product (including manual).
- User's Manual in the CD-ROM is a PDF file. To View the PDF file, Adobe Reader<sup>®</sup> is required. Download from the Adobe Systems Incorporated website.

# **Acknowledgements**

Reprinting or reproducing the part or all the contents of this document in any form for any purpose without the permission of Mitsubishi Electric Corporation is strictly forbidden.

- Although we have made the utmost effort to follow the revisions of the software and hardware, in some cases, unsynchronized matter may occur.
- The information in this document may be subject to change without notice.
- We do not take any responsibility for the virus infection and network failure caused by temporary deactivation of antivirus or security software.

# Operating Environment

| Item                         |                      | Contents                                                                                                    |  |
|------------------------------|----------------------|----------------------------------------------------------------------------------------------------|--|
| Personal computer main body  | Personal<br>computer | $Microsoft^{	extsf{B}}Windows^{	extsf{B}}$ supported personal computer                                                                                                    |  |
|                              | OS                   | Microsoft <sup>®</sup> Windows <sup>®</sup> 8.1 English version (64-bit/32-bit)<br>Microsoft <sup>®</sup> Windows <sup>®</sup> 8 English version (64-bit/32-bit)<br>Microsoft <sup>®</sup> Windows <sup>®</sup> 7 English version (64-bit/32-bit)<br>[Service Pack 1]<br>Microsoft <sup>®</sup> Windows Vista <sup>®</sup> English version (32-bit)<br>[Service Pack 2]<br>Microsoft <sup>®</sup> Windows <sup>®</sup> XP English version (32-bit)<br>[Service Pack 3] |  |
|                              | CPU                  | Desktop PC: Intel <sup>®</sup> Celeron <sup>®</sup> Processor 2.8GHz or<br>higher<br>Laptop PC : Intel <sup>®</sup> Pentium <sup>®</sup> M Processor 1.7GHz or<br>higher                                                                                                    |  |
|                              | Required memory      | 1GB or more recommended (For 32-bit edition)<br>2GB or more recommended (For 64-bit edition)                                                                                                    |  |
| Available hard<br>disk space |                      | When installing C Controller Interface Module Utility:<br>Available hard disk space: 1GB or more<br>When operating C Controller Interface Module Utility:<br>Available virtual memory space: 512MB or more                                                                                                    |  |
| Disk drive                   |                      | CD-ROM supported disk drive                                                                                                    |  |
| Moni                         | tor                  | Resolution 1024 x 768 pixels or higher                                                                                                    |  |
| Communication interfaces     |                      | USB port                                                                                                    |  |
| API library                  |                      | C Controller Module : Q24DHCCPU-V<br>Operating system : VxWorks 6.8.1<br>Programming development environment:<br>CW Workbench, Wind River Workbench 3.2                                                                                                    |  |

#### Precautions

- (1) The following functions cannot be used when the computer is running under Microsoft<sup>®</sup> Windows<sup>®</sup> 8.1, Microsoft<sup>®</sup> Windows<sup>®</sup> 8, Microsoft<sup>®</sup> Windows<sup>®</sup> 7, Microsoft<sup>®</sup> Windows Vista<sup>®</sup>, Microsoft<sup>®</sup> Windows<sup>®</sup> XP. This product may not perform properly when these functions are used.
  - · Activating the application with Windows compatible mode
  - · Simplified user switch-over
  - Remote desktop
  - Large fonts (Detail settings of screen property)
- · DPI setting other than that of the normal size (Detail settings of screen property)
- (2) In Windows<sup>®</sup> 8.1/Windows<sup>®</sup> 8/Windows<sup>®</sup> 7/Windows Vista<sup>®</sup>, log in as a user having User authority or higher.
- (3) The following functions cannot be used when the computer is running under Windows<sup>®</sup> 7. • Windows XP Mode, Touch
- (4) The following functions cannot be used when the computer is running under Windows<sup>®</sup> 8.1/Windows<sup>®</sup> 8.
  - Hyper-V, Modern UI Style, Touch

#### BCN-B62008-325B Q173SCCF-I-INSE

# Installation

Install C Controller Interface Module Utility to a personal compute

# ■ Confirm before installation

- · Log on to a personal computer as a user having an attribute of "Adm
- Terminate all the applications running under Windows<sup>®</sup> Operating S
- · Install this product before connecting a personal computer and a US · When using antivirus or security software, the warning appears and security software before installation.

1. Insert the CD-ROM to the CD-ROM drive. Double-click "Setup.exe" (Otherwise, it is displayed as "setup".) in the CD-ROM.

2. Following the instructions on the screen, select or enter the necessary information

#### Precautions

• When using Windows<sup>®</sup> 8.1/ Windows<sup>®</sup> 8/Windows<sup>®</sup> 7/Windows Vista<sup>®</sup>, the User Account Control screen appears if user account control is enabled. Click "Yes" or Allow".

# When using Windows $^{\ensuremath{\mathbb{R}}}$ 8.1/ Windows $^{\ensuremath{\mathbb{R}}}$ 8/ Windows<sup>®</sup> 7

| 🛞 User Account Control                      | ×                                                                                                    |  |
|---------------------------------------------|----------------------------------------------------------------------------------------------------|--|
| Do you wan<br>unknown pu                    | Do you want to allow the following program from an unknown publisher to make changes to this computer? |  |
| Program name:<br>Publisher:<br>File origin: | setup.exe<br><b>Unknown</b><br>Hard drive on this computer                                             |  |
| Show details                                | Yes No                                                                                                 |  |
|                                             | Change when these notifications appear                                                                 |  |
|                                             |                                                                                                    |  |
| elect "Yes"                                 |                                                                                                    |  |
|                                             |                                                                                                    |  |

• If the following messages are displayed several times before completing the installation of this product, the USB device driver must be installed.

# When using Windows<sup>®</sup> 8.1/ Windows<sup>®</sup> 8/ Windows<sup>®</sup> 7/Windows Vista<sup>®</sup>

|   | Name: Mitsubishi Electric Corporation<br>Publisher: MITSUBISHI ELECTRIC CORPORATION             |                                    |
|---|-------------------------------------------------------------------------------------------------|------------------------------------|
|   | Always trust software from "MITSUBISHI ELECTRIC CORPORATION".                                   | Install Do <u>n</u> 't Install     |
| ۲ | You should only install driver software from publishers you tru<br>software is safe to install? | ust. How can I decide which device |

| r                                                                   |
|---------------------------------------------------------------------|
|                                                                     |
|                                                                     |
|                                                                     |
| ninistrator" (Computer administration).                             |
| ystem before installation.                                          |
| B interface.                                                        |
| you may not be able to install. Deactivate temporarily antivirus or |
|                                                                     |
|                                                                     |
|                                                                     |

# When using Windows Vista<sup>®</sup>

| An unidentified program wants access to                          | your computer  |
|------------------------------------------------------------------|----------------|
| Don't run the program unless you know where it's from or before. | you've used it |
| setup.exe<br>Unidentified Publisher                              |                |
| Cancel<br>I don't know where this program is from or what it's   | for.           |
| Allow<br>I trust this program. I know where it's from or I've us | ed it before.  |
| Details                                                          |                |
| Jser Account Control helps stop unauthorized changes to y        | our computer.  |

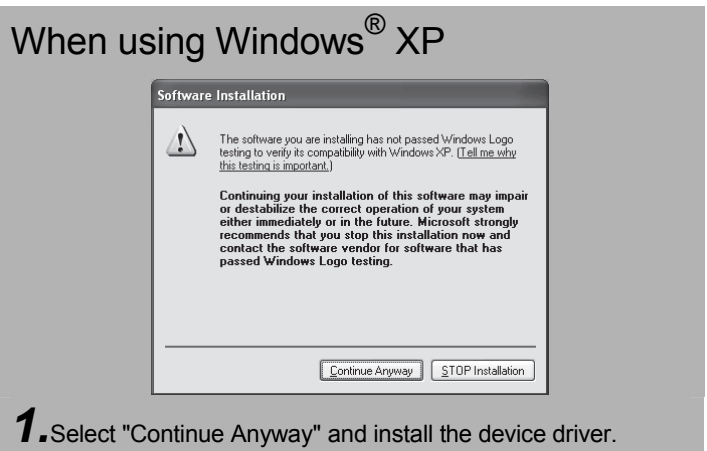

Continue to the Backsid

BCN-B62008-325B Q173SCCF-I-INSE

• If an overwrite install has been done to upgrade the version of C Controller Interface Module Utility when using Windows<sup>®</sup> 8.1/ Windows<sup>®</sup> 8/Windows<sup>®</sup> 7/Windows Vista<sup>®</sup>, the following message may be displayed. In this case, select "This program installed correctly".

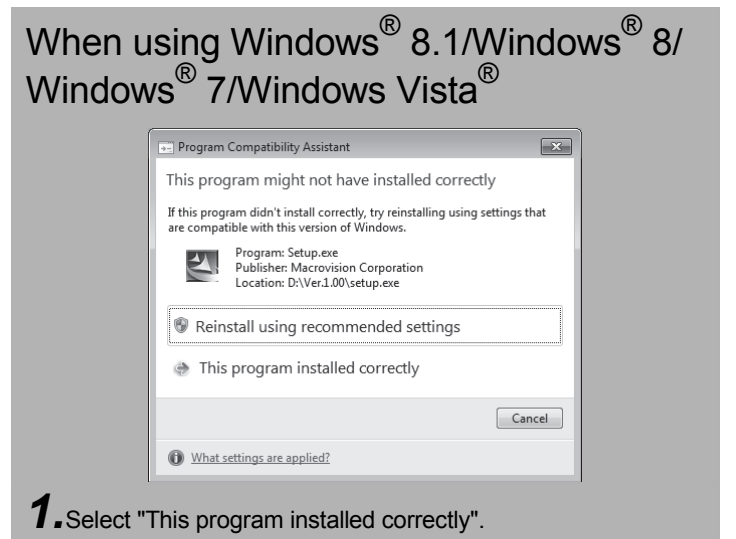

- The "Found New Hardware Wizard" may temporarily appear during the installation. This occurs for requesting a device registration to Windows<sup>®</sup>, and this screen will disappear automatically after the completion of the registration processing of Windows<sup>®</sup>. At this time, never execute any operation with the "Found New Hardware Wizard".
- When using Windows Vista<sup>®</sup> /Windows<sup>®</sup> XP, the "Found New Hardware Wizard" may appear, if the Q173SCCF and personal computer (connected using a USB connection) are turned on without installing C Controller Interface Module Utility. In this case, select "Cancel".

| When using Windows Vista <sup>®</sup>                                                                                                    | When using Windows <sup>®</sup> XP                                                                                                    |
|----------------------------------------------------------------------------------------------------|----------------------------------------------------------------------------------------------------|
| <ul> <li>Found New Hardware</li> <li>Windows needs to install driver software for your PCI Data Acquisition and Signal Processing Controller</li> <li>Locate and install driver software (recommended) Windows will guide you through the process of installing driver software for your device.</li> <li>Ask me again later Windows will ask again the next time you plug in your device or log on.</li> <li>Don't show this message again for this device Your device will not function until you install driver software.</li> <li>Cancel</li> </ul> | Found New Hardware Wizard         Image: A standard standard st |

# Installing the USB device driver

When using Windows® XP, in order to connect with a Q173SCCF via USB interface, the USB device driver needs to be installed. When using Windows<sup>®</sup> 8.1/Windows<sup>®</sup> 8/Windows<sup>®</sup> 7/Windows Vista<sup>®</sup> the USB device driver is automatically installed.

| When using V              | Vindows <sup>®</sup> XP                                                                                                    |                                                                     |
|---------------------------|----------------------------------------------------------------------------------------------------|---------------------------------------------------------------------|
| Found New Hardware Wizard | rd helps you install software for:<br>JBISHI SSCNET Unit USB Controller                                                         | <b>1.</b> The "Found N<br>personal com<br>only. The san<br>changed. |
| If States                 | your hardware came with an installation CD<br>floppy disk, insert it now.                                                       | L. The "Welcom<br>this case, sel                                    |
| What do                   | you want the wizard to do?<br>tall the software automatically [Recommended]<br>tall from a list or specific location (Advanced) | <b>3.</b> The "This wiz<br>"Install the so                          |
| Click Nex                 | t to continue.                                                                                                    | <b>4.</b> The dialog of driver comple                               |
|                           |                                                                                                    |                                                                     |

# Uninstallation

Uninstall C Controller Interface Module Utility from a personal computer.

**7.** Execute the C Controller Interface Module Utility uninstallation from the control panel of Windows®

Microsoft, Windows, and Windows Vista are registered trademarks of Microsoft Corporation in the United States and other countries. Intel, Pentium, and Celeron are trademarks of Intel Corporation in the United States and other countries. Adobe Reader is a registered trademark of Adobe Systems Incorporated. VxWorks is a trademark or registered trademark of Wind River Systems, Inc. in the United States and other countries All other company names and product names used in the manual are trademarks or registered trademarks of their respective companies.

New Hardware Wizard" appears when the Q173SCCF and nputer are connected using a USB connection for the first time ne screen appears when the USB port to be connected is

ne to the Found New Hardware Wizard" dialog may appear. In ect "No, not this time".

zard helps you install software for." dialog screen appears. Select oftware automatically [Recommended]".

f Windows Logo Test appears. The installing of the USB device etes by clicking "Continue Anyway".